W celu aktywacji klucza licencyjnego oprogramowania SPSS należy uruchomić program "SPSS Statistics Installation Wizard", który jest dostępny po zainstalowaniu programu.

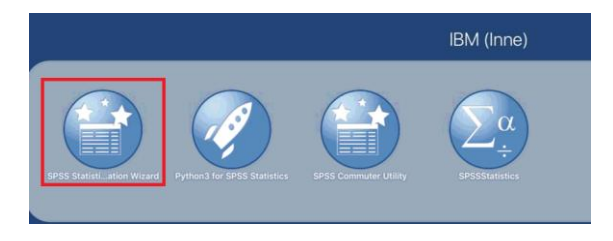

Rysunek 1. Ekran przedstawiający dostępne aplikacji firmy IBM.

Po uruchomieniu aplikacji zostanie wyświetlony komunikat informujący o aktualnym stanie licencji. Aby przejść do kolejnego kroku należy kliknąć "Dalej".

| 0                                                                                                    | IBM SPSS Statistics 24 Licencjonowanie                                                                                                    |                |
|----------------------------------------------------------------------------------------------------|----------------------------------------------------------------------------------------------------|----------------|
| Status licencji                                                                                                    |                                                                                                    |                |
| Twoja licencja obejmuje                                                                                                    | następujące funkcje:                                                                                                    |                |
| nformacje o licencji na 18<br>Właściwość 1200 - 18<br>Właściwość 1201 - Tał<br>Właściwość 1201 - Tał<br>Właściwość 1201 - Tał<br>Właściwość 1202 - 18<br>Licencja lokalna dła w<br>Traci ważność dnia:<br>Właściwość 1203 - 18<br>Licencja lokalna dła w<br>Traci ważność dnia:<br>Właściwość 1205 - 18<br>Licencja lokalna dła w<br>Traci ważność dnia: | rodukt cprodukt> zainstalowany w ścieżce<br>SPSS Statistist:<br>sij 24.0 - Tymczasowa<br>es Originał:<br>SPSS Regression:<br>rsji 24.0 - Tymczasowa<br>SPSS Advanced Statistics:<br>rsji 24.0 - Tymczasowa<br>ds Originał:<br>rsji 24.0 - Tymczasowa<br>SPS Ekact Tests:<br>rsli 24.0 - Tymczasowa |                |
|                                                                                                    |                                                                                                    | Dalej > Anuluj |

Rysunek 2. Przykładowe okno ze stanem licencji.

Następnie należy wybrać rodzaj posiadanej licencji. W przypadku instalacji oprogramowania dostępnego na uczelni jest o opcja pierwsza: "Licencja autoryzowanego użytkownika". W celu potwierdzenia wyboru należy kliknąć przycisk "Dalej".

|                                                                                         | IDM CDCC Statistics 24 Licencionowania                                                                                                    |
|-----------------------------------------------------------------------------------------|----------------------------------------------------------------------------------------------------|
|                                                                                         | Ibin 0F33 Statistics 24 Electrojonowanie                                                                                                    |
| Autoryzacja produk                                                                      | tu                                                                                                    |
| Wybierz iedna z poniżs                                                                  | zvch opcii:                                                                                                    |
| <ul> <li>Licencja autoryz</li> <li>Pojawi się prośb</li> <li>Przykłady kodów</li> </ul> | owanego użytkownika (zakupiona pojedyncza kopia produktu).<br>a o wprowadzenie kodu autoryzacyjnego lub kodu licencyjnego otrzymanego od IBM Corp. |
| C Licencja dla j <u>e</u> dr<br>podał mi nazwę                                          | ocześnie pracujących użytkowników (moja organizacja kupiła produkt i administrator<br>lub adres IP komputera).                                     |
| Kod blokady dla teg                                                                     | to komputera to: 10-501A8                                                                                                    |
|                                                                                         |                                                                                                    |
|                                                                                         |                                                                                                    |
|                                                                                         |                                                                                                    |
|                                                                                         |                                                                                                    |
|                                                                                         |                                                                                                    |
|                                                                                         |                                                                                                    |
|                                                                                         |                                                                                                    |
|                                                                                         |                                                                                                    |
|                                                                                         |                                                                                                    |
|                                                                                         | < Wstecz Dalej > Anuluj                                                                                                    |

Rysunek 3. Okno wyboru rodzaju posiadanej licencji.

Następnie należy wprowadzić klucz produktu udostępniony przez uczelnie. W celu uzyskania klucza licencyjnego należy zalogować się na stronę: <u>https://spss.ue.poznan.pl</u>, w celu uzyskania dostępu do poniższej strony należy wypełnić wniosek w formie papierowej. Wniosek jest dostępny w Centrum Informatyki UEP – pokój 201, bud. A. Aby potwierdzić klucz licencyjny należy kliknąć przycisk "Dalej".

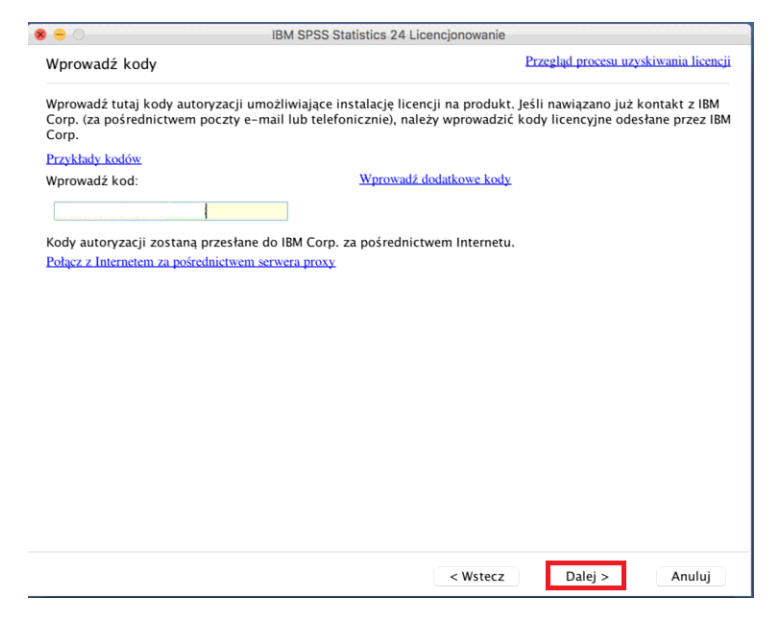

Rysunek 4. Ekran wprowadzania kluczy licencyjnych.

Aby dokonać poprawnej rejestracji konieczny jest dostęp do sieci Internet. Po zatwierdzeniu klucza licencyjnego nastąpi proces rejestracji produktu. Po zakończeniu rejestracji zostanie wyświetlony status licencji oraz data jej ważności.

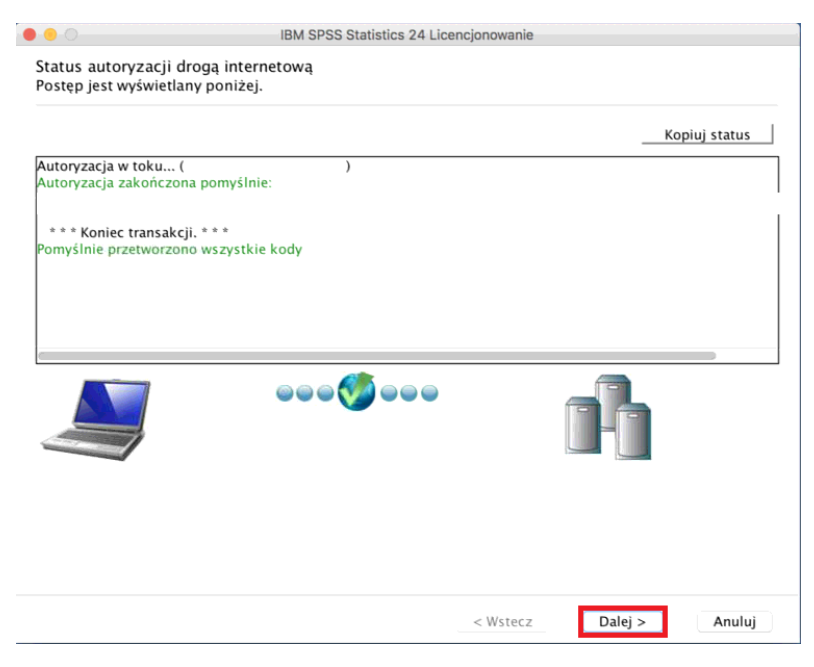

Rysunek 5. Ekran poprawnej rejestracji produktu SPSS.